# Office 2024 - Italiano

#### Passaggio 1: Rimuovi la versione attuale di Office

Prima di installare Office 2024, è importante rimuovere eventuali versioni precedenti per evitare errori.

In Metodo consigliato: utilizza lo strumento di rimozione Office.
Clicca qui per scaricare lo strumento (per Windows)

Puoi anche disinstallare manualmente Office dalle impostazioni di sistema.

Passaggio 2: Scarica Office 2024 Scarica Office 2024 Professional Plus

B Starica Office 202 11 Tolessional 110

#### Passaggio 3: Avvia l'installazione

1. Fai doppio clic sul file scaricato (di solito in Download)

2. Clicca su "Install"

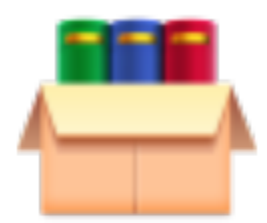

Office\_2024\_IT\_6 4Bits

# Passaggio 4: Apri un'app di Office

Cerca Word, Excel o PowerPoint e apri l'applicazione

# Passaggio 5: Attiva Office con il tuo codice prodotto

- 1. File > Account > Cambia codice Product Key
- 2. Inserisci il codice ricevuto via email

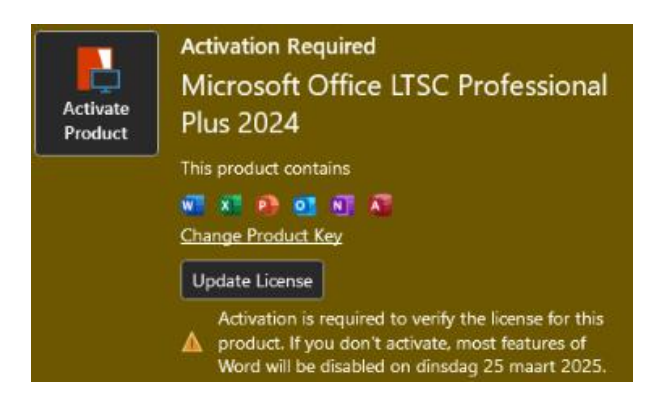

#### Passaggio 6 (opzionale): Attiva telefonicamente tramite l'Activation Wizard

- 1. Scegli "I want to activate the software by telephone"
- 2. Seleziona il tuo Paese e chiama il numero
- 3. Inserisci l'ID di installazione
- 4. Inserisci l'ID di conferma

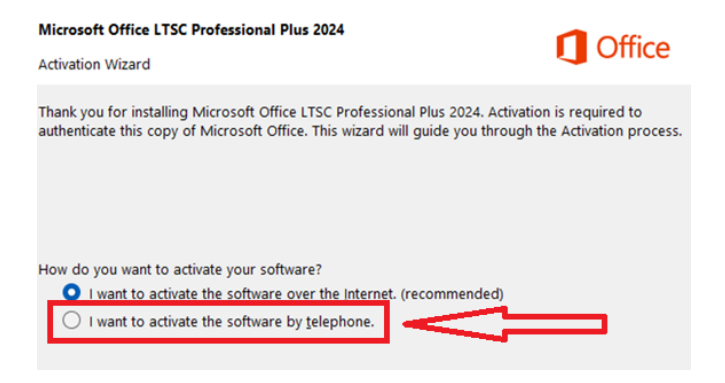

# Passaggio 7 (opzionale): 2 Cambia lingua in Office 2024

- 1. Apri Word o Excel
- 2. File > Opzioni > Lingua
- 3. In "Lingua di visualizzazione di Office":
- Clicca su "Imposta come preferita" accanto a Italiano, oppure
- Aggiungi Italiano e impostalo come lingua preferita